# 用人单位操作指南

### 一、注册登录

用人单位请登录济宁医学院就业信息网申请"线上招聘会"报名(网址http://jyzdjnmc.sdbys.com/)。

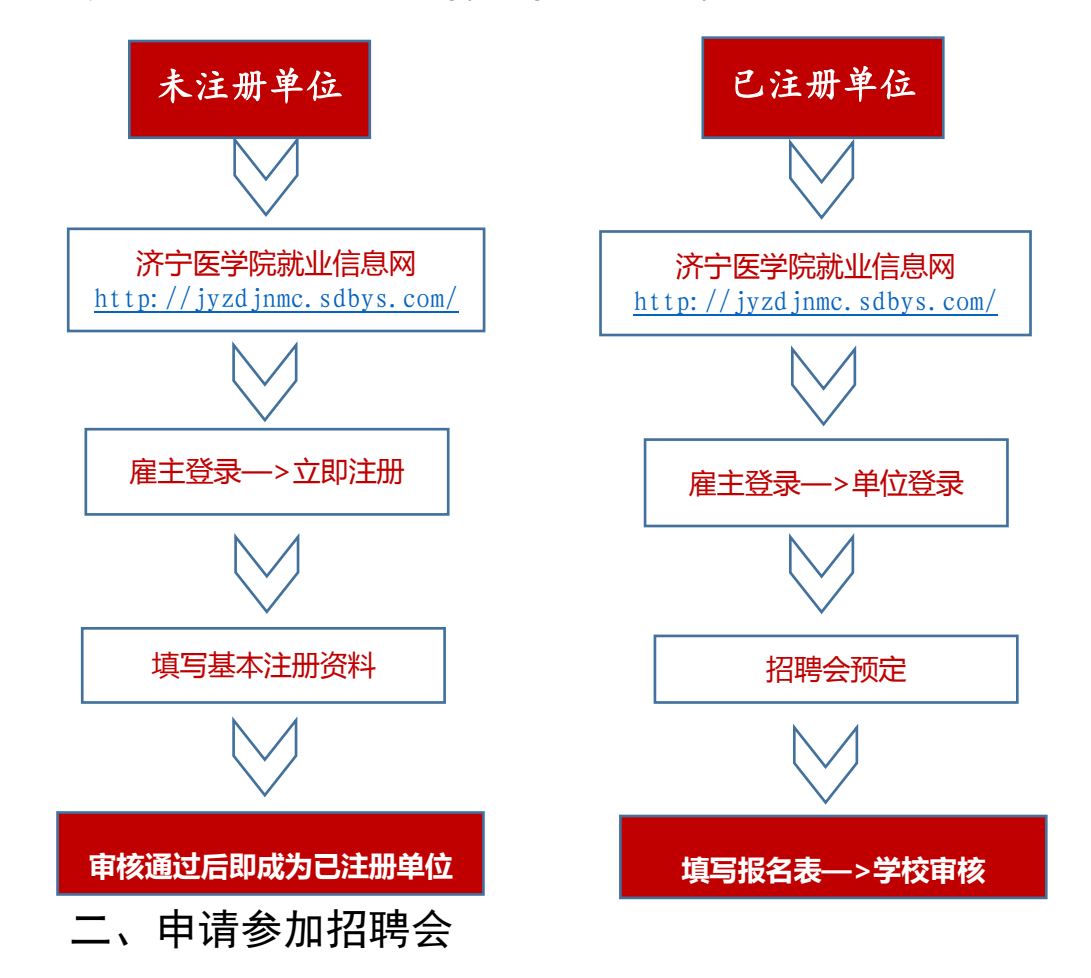

1. 通过认证审核后,再次选择【单位登录】进入【用人单位中心】页面。

2. 在用人单位中心页面【招聘会展位预定】栏目中找到本次招聘会并点击【预定展位】。

| <b>资源等器</b><br>JINING MEDICAL | 學院<br>UNIVERSITY STUDE | E就业指导中心<br>NT CAREER CENTER | 2               |           |      | ŧ       |
|-------------------------------|------------------------|-----------------------------|-----------------|-----------|------|---------|
| 企业中心发布职位                      | 2 招聘公告发布               | 宣讲会申请 🤇                     | 招聘会展位预订         | 空中宣讲会场次申请 | 招聘须知 | 单位问卷 公司 |
|                               |                        | 1 招聘会列表                     |                 | 2 预订展位    |      | 3 填写报名表 |
| 招聘会名称                         | 举办地址                   |                             | 举办时间            | 状态        | 1    | 操作      |
| 济宁医学院2020年春季网                 | 网络招聘会 济宁医学院大学          | 生就业指导中心                     | 2020-03-16 (周一) |           |      | 硕订展位    |

3. 进入页面后,按照流程填写完善【展位申请报名表】
 【单位简介】【职位需求】,完成后点击【提交】,即完成招聘会报名。

| 一一一一     | 醫學院<br>DICAL UNIVERSITY ST | 大学生就业指导中心<br>TUDENT CAREER CENTE | È<br>R         |                 |            |       |            | 主页      | 学生          |
|----------|----------------------------|----------------------------------|----------------|-----------------|------------|-------|------------|---------|-------------|
| 企业中心 发标  | 市职位 招聘公告发表                 | 布 宣讲会申请                          | 招聘会展位预计        | 「空中宣讲会」         | 场次申请       | 招聘须知  | 单位问卷       | 公司认证    | 修           |
|          |                            | 1 招聘会列表                          |                | 2 預订            | 展位         |       | 3 填写       | 报名表     |             |
|          |                            |                                  |                | 展位申请            | 报名表        | >     |            |         |             |
| 单位全称     |                            |                                  | -              | 充一社会信用代码        |            |       |            |         |             |
| 单位所在地    |                            |                                  |                | 单位地址            | Ĩ          |       |            |         |             |
| 单位行业     | 软                          |                                  | •              | 单位性质            |            |       |            |         | •           |
| 单位规模     |                            |                                  | •              | *注册资金(万元)       | 0.00       |       |            |         |             |
| *简历接收邮箱  |                            |                                  |                | *招聘部门电话         |            |       |            |         |             |
|          |                            |                                  |                | 单位简             | 節介         |       |            |         |             |
|          | 🔊 (ë   A • 🕸 •             | 宋体 ▼ 14px                        | • B I <u>U</u> | #80 ⊘   ≛ - ₹ - | • ‡≣ •   🔳 | ≣ ≣ ■ | ≡ • I≡ • I | 🗄 🛷 🎸 - | <b>e</b> 73 |
| I        |                            |                                  |                |                 |            |       |            |         |             |
|          |                            |                                  |                |                 |            |       |            |         |             |
|          |                            |                                  |                |                 |            |       |            |         |             |
| 请按要求填写职任 | 立需求                        |                                  | *职位需           | <b>景求:</b>      |            |       |            |         |             |
| *岗位      | *专业                        | *数量                              | *薪资            | 学               | 历          | 工作性   | 质          | 其他需求    |             |
|          |                            |                                  |                |                 |            |       | 选择职位       | 之 删除—   | 行           |
| 请按参会人数填写 | 号参会信息                      |                                  | *参会人员          | 信息:             |            |       |            |         |             |
| *姓名      | *性别                        | *职务                              | *手机            | *办公             | 电话         | *传真   | [          | *电子邮箱   |             |
|          |                            |                                  |                |                 |            |       |            |         |             |
|          |                            |                                  |                |                 |            |       | 增加—行       | 删除      | 行           |
|          |                            |                                  | 提交             |                 |            |       |            |         |             |

4. 有宣讲需求的单位,可点击用人单位中心页面【宣讲会申

请】,填写宣讲信息,学校审核通过后将配合宣传。

#### 三、查看预订情况

用人单位报名成功后,请随时关注招聘会审核状态。可 通过以下方式及时了解报名情况:

方法一:登录系统选择【招聘会展位预订】,查看【招 聘会列表】中的审核状态。

| が<br>高学番<br>JINING MEDICAL U | 学院 大学<br>NIVERSITY STUDE | 生就业指导中心<br>ENT CAREER CENTE | R               |           |      |       |
|------------------------------|--------------------------|-----------------------------|-----------------|-----------|------|-------|
| 企业中心 发布职位                    | 招聘公告发布                   | 宣讲会申请                       | 招聘会展位预订         | 空中宣讲会场次申请 | 招聘须知 | 单位问卷  |
|                              |                          | 1 招聘会列表                     |                 | 2 预订展位    |      | 3 填写  |
| 招聘会名称                        | 举办地址                     |                             | 举办时间            | 状态        |      | 操作    |
| 济宁医学院2020年春季网络               | 招聘会 济宁医学院大学              | 学生就业指导中心                    | 2020-03-16 (周一) | 正在审核      |      | 编辑 取消 |

方法二:待学校审核完毕后,学校对通过审核的用人单 位发送有关参会通知的邮件(单位注册时所提供的邮箱地 址),请及时查看。

#### 四、简历接收与查看

学生在线投递电子简历后,用人单位可以通过以下两种 方式查看:

1. 登录学校就业信息网,点击【收到简历】可查看简历, 对符合要求的学生可发送面试邀请。

| (高字語)<br>JINING MEDICAL (   | 参字醫學院<br>JINING MEDICAL UNIVERSITY<br>STUDENT CAREER CENTER   主页 学生 単位 学校 旧版回顾 |          |                   |                     |            |      |       |                    |        |     |
|-----------------------------|--------------------------------------------------------------------------------|----------|-------------------|---------------------|------------|------|-------|--------------------|--------|-----|
| 企业中心 发布职位                   | 招聘公告发布                                                                         | 宣讲会申请    | 招聘会展位预订           | 空中宣讲会场              | 杨次申请 招聘须知  | 单位问卷 | 公司认证  | 修改密码               | 8      |     |
| 欢迎您济,<br>地址:山东<br>上次登录时间: 2 | "又公司                                                                           | 3        |                   |                     |            |      |       |                    |        |     |
| (                           | 图 职位发布 0                                                                       |          |                   | 也到借                 | 沥 1        |      | R     | 拟面试 1              |        |     |
| 招聘会预定                       |                                                                                |          |                   |                     |            |      |       |                    | 招聘会经   | 列表  |
|                             |                                                                                |          |                   |                     |            |      |       |                    |        |     |
|                             | 字醫學<br>S MEDICAL UNI                                                           | IVERSITY | 大学生就<br>STUDENT C | 业指导中。<br>AREER CENT | 心<br>ER    |      |       |                    |        |     |
| 企业中心                        | 发布职位                                                                           | 招聘公告     | 发布 宣              | 讲会申请                | 招聘会展位予     | 预订 空 | 四宣讲会场 | 汤次申 <mark>请</mark> | 招聘须    | 知 🛓 |
| 姓名                          |                                                                                | 学校       | 专                 | IF.                 | 申请时间       |      | 操作    | _                  |        |     |
|                             |                                                                                | 济宁医学     | 院护                | 閏学                  | 2020-02-23 |      | 查君    | 邀请面试!              | ─键淘汰┃カ | 删除  |

 通过注册时填写的电子邮箱查看,求职者投递的简历 会通过邮件形式发送到用人单位的邮箱。

#### 五、面试

可通过两种方式进行面试:

1. 用人单位自行联系投递简历的求职者,自行选择聊天工具进行线上面试。

2. 本平台所提供面试工具。

(1)求职者投递简历结束后通过扫描线上双选会活动界面的二维码,进入面试小程序,视频回答用人单位事先设置好的1-3个问题。

4

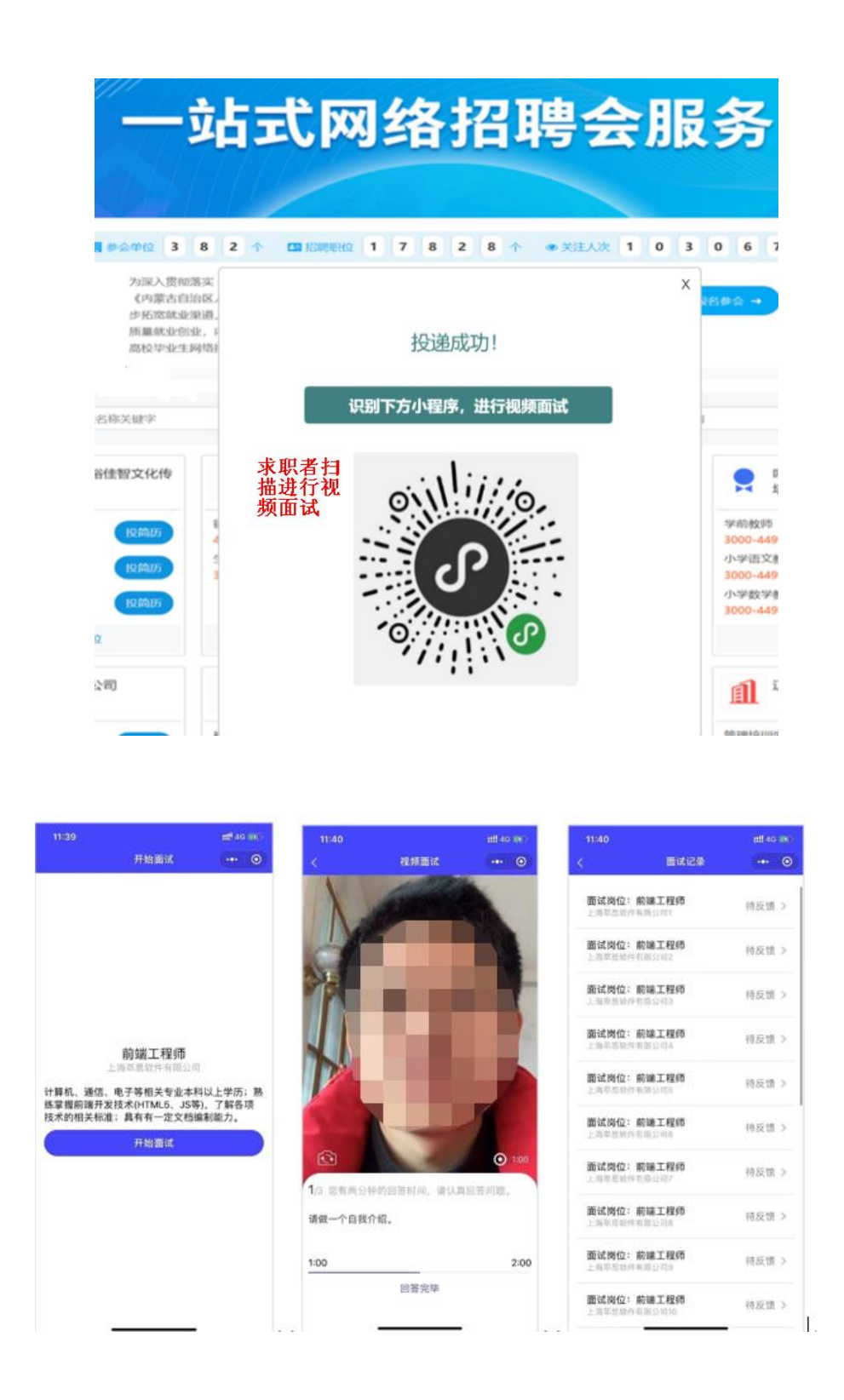

(2)用人单位端进入网络招聘会,点击进入【面试大 厅】,可以看到职位申请情况。点击具体职位,进入投递到 该职位的学生列表,可查看简历或面试视频,并给出审核结

## 果: 合格/淘汰/待定。

| 参展企业 输入单位名称、职位、专业进行搜索   | 搜索    重置  |           | ]面试大厅 |
|-------------------------|-----------|-----------|-------|
| 测试招聘公司                  |           | 1         |       |
| • xiaoshou<br>2500-3499 | 刘凯测试网上    | _招聘会 - 视频 | 面试大厅  |
|                         | 职位名称      | 申请个数      | 查看    |
|                         | 销售代表      | 1         | 详情    |
|                         | 2         | ·         |       |
| 刘凯测试网上招聘会 -             | 销售代表 - 面试 | 列表        |       |

| 刈凯测瓜网工指转去 - 相皆代衣 - 闻风列衣 |      |            |    |      |             |  |  |  |
|-------------------------|------|------------|----|------|-------------|--|--|--|
| 姓名                      | 专业   | 申请时间       | 简历 | 视频面试 | 4 操作        |  |  |  |
| 测试账号                    | 测试专业 | 2020-02-11 | 查看 | 未面试  | 合格 淘汰 待定 删除 |  |  |  |
|                         |      |            |    |      |             |  |  |  |

### 六、其他事宜

注册及系统使用过程中出现问题,请及时与网络招聘平 台技术中心联系。

联系人:马老师

联系电话: 15650252572